| Windows Outlook Express6 設定確認・変更方法 No.1                                                                                                    |                                                                                                    |
|----------------------------------------------------------------------------------------------------|----------------------------------------------------------------------------------------------------|
|                                                                                                    | POP メール                                                                                                    |
| <ol> <li>Outlook Express6 を起動します。</li> <li>② 「ツール」メニューをクリックし「アカウント」を選<br/>なします。</li> <li>③ 「パンターネットアカウント」画面が表示されま<br/>すので「メール」タブをクリックします、設定を</li> </ol> | <ul> <li>◆メールアカウント:任意の名称</li> <li>ユーザー情報:</li> <li>◆名前:お客様のお名前</li> <li>◆会社名:任意の会社名:</li> <li>※個人でご利用の場合、設定の必要はありません。</li> <li>◆電子メールアドレス:メールアドレス</li> <li>◆電子メールアドレス:メールアドレス</li> <li>◆返信アドレス:任意:</li> <li>※返信アドレス:任意:</li> <li>※返信アドレス:任意:</li> <li>*返信アドレス:任意:</li> <li>*返信アドレス:日意:</li> <li>*返信アドレス:日意:</li> <li>*ジーン:日意:</li> <li>*ジーン:日意:</li></ul>                                                                                                    |
| すのぐ「メール」ダノをクリックします。設定を<br>確認・変更するアカウントを選択し [プロパティ]<br>ボタンをクリックします。<br>びでいいいいいいいいいいいいいいい<br>ででいいいいいいいいいいいいい                                              | <ul> <li>         がたいやうに、         がたいではないたいで、         はまいからい         「アンフトレー         「アンフトレー         「アンフトロ         「アンフトロ         「パンフード         「パンフード         「パンフード         「パンフード         「パンフード         「パンフード         「パンフード         「パンフード         「アンフト         「パンフード         「パンフード         「パンフード         「パンフード         「アンフト         「アンフト         「アンフト         「アンフト         「アンフト         「アン         「アン         「ア         「アン         「アン         「アン         「アン         「アン         「アン         「アン         「アン         「アン         「アン         「アン         「ア         「         「</li></ul> |

| Windows Outlook Express6 設定確認・変更方法 No.2                                                           |                                                                                                    |
|---------------------------------------------------------------------------------------------------|----------------------------------------------------------------------------------------------------|
|                                                                                                   | POP メール                                                                                                    |
| 6 「接続」タブをクリックし、以下の設定が行われてい<br>るか確認し [適用] ボタンをクリックします。 『ビリンド ビンド ビンド ビンド ビンド ビンド ビンド ビンド ビンド ビンド ビ | <ul> <li>◆このサーバーはセキュリティで保護された接続(SSL)が<br/>必要:チェックしない</li> <li>◆受信メール(POP3):110</li> <li>◆このサーバーはセキュリティで保護された接続(SSL)が<br/>必要:チェックしない</li> <li>◆サーバーのタイムアウト:任意</li> <li>送信:</li> <li>◆次のサイズよりメッセージが大きい場合は分割する:<br/>チェックしない(任意)</li> <li>配信:</li> <li>◆サーバーにメッセージのコピーを置く:任意<br/>*受信したメールデータをサーバから削除しない場合にはチェック<br/>してください。</li> <li>◆サーバーから削除する:任意の日数</li> <li>◆「削除済みアイテム」を空にしたら、サーバーから削除:<br/>任意</li> </ul> |
| われているか確認し [適用] ボタンをクリックします。                                                                       | 9 [インターネットアカウント] 画面が表示されますの<br>で [閉じる] ボタンをクリックします。 パリー・ネット アカウント (別じる) ボタンをクリックします。 パリー・ネット アカウント (別じつ) (別の) (別の) (別の) (別の) (別の) (別の) (別の) (別の                                                                                                    |
| <ul> <li>I詳細設定」タブを選択し、以下の設定が行われてい</li></ul>                                                       | 10 [ツール] メニューから [オプション] をクリックしょう。                                                                                                    |